## 為您尋找財源的小幫手--Pivot

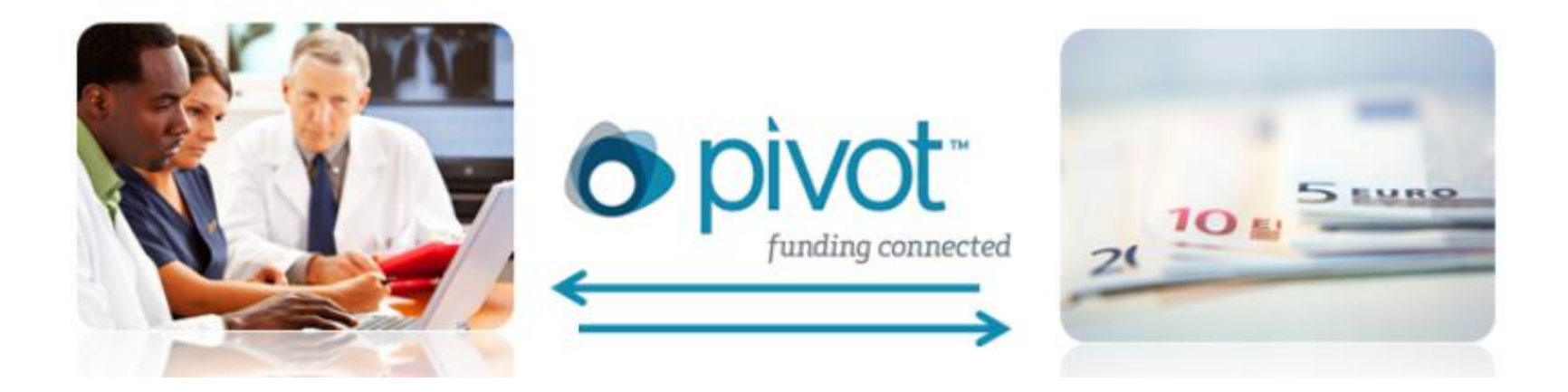

### 圖書館學科服務組 楊韻蓉

## 什麼是PIVOT?簡單說…

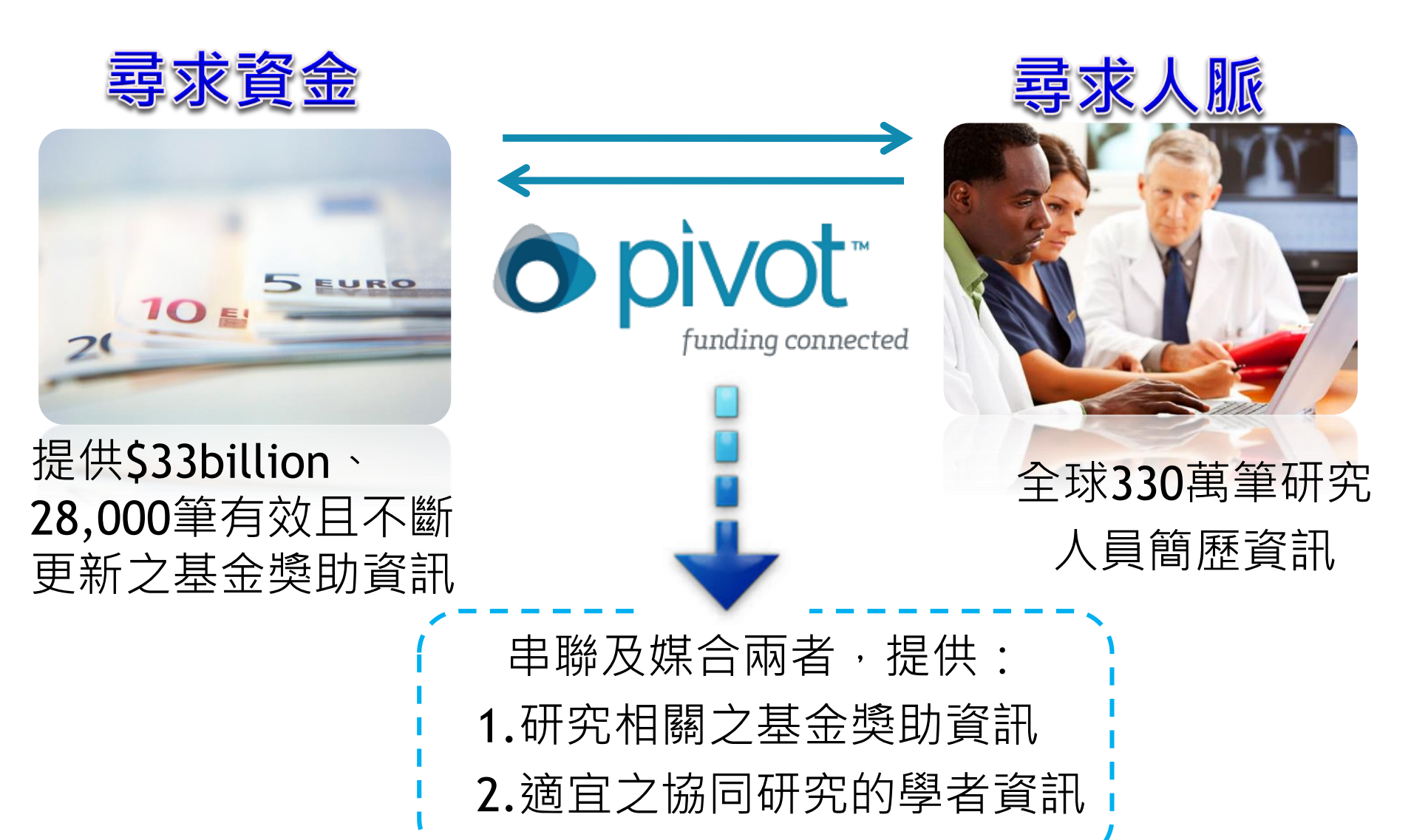

| 🗼 贊助來源                | 與類型統計                      |
|-----------------------|----------------------------|
| \$33 billion          | 內容類型、                      |
| 資金來源                  | 23.3% 科研-學者                |
| <b>25.3</b> %專業協會或學會  | ,<br>19.1% 培訓/獎學金 - 學生     |
| <b>24.8</b> % 非營利機構   | 14.9% 學術獎勵-學者/學生           |
| — 14.1% 私人基金會         | 14.3% 課程-學者/學生             |
| <b>— 13.7%</b> 美國聯邦政府 | <b>4.3</b> % 會議/研討會-學者/研究生 |
| 8.7% 非美國國家政府          | <b>4.1</b> % 個人訪問 - 學者     |
| ■ 6.1% 學術機構           | <b>3.5</b> % 旅行 - 學者       |
| <b>4.1%</b> 國家/省/地方政府 | <b>3.3</b> % 藝術追求 - 學者/學生  |
| <b>2.3%</b> 商業的組織     | <b>3.2</b> % 協作或合作協定 - 學生  |
| 0.9% 跨國組織             | <b>2.6</b> % 博士後獎助 - 博士後   |
| 80. (田岡家、             | 2.3% 設備/材料的採購或設施使用         |
| 11,500 個研究機構與贊助單位     | <b>1.2% 博碩士論文補助 - 研究生</b>  |

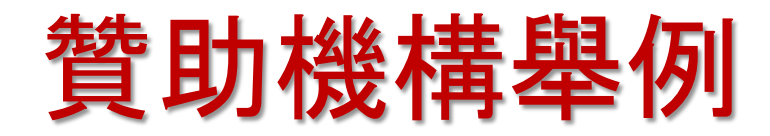

### 美國政府機構

- ▶國家衛生研究院(NIH)
- ▶ 國家科學基金會 (NSF)
- ▶國防部

### 非美國政府機構

- ▶芬蘭國際流動中心 (CIMO)
- ▶加拿大社會科學和人文研究 理事會 (SSHRC)
- > 澳大利亞聯邦政府
- > 英國生物技術和生物科學研 究理事會 (BBSRC)

#### 跨國組織

- ▶聯合國 (UN)
- ▶世界衛生組織 (WHO)
- ▶ 英聯邦大學協會 (ACU)
- ▶ 北大西洋公約組織 (NATO)

### 專業機構

▶美國眼科視光學學院 (AAO)▶加拿大糖尿病協學 (CDA)

#### 學術機構

- ▶ 英國哥倫比亞大學
- ≻哈佛大學
- ▶柏林自由大學
- ≻荷蘭皇家藝術與科學學院 (KNAW)

### 國家/省/地方政府

- ▶魁北克自然和科技研究基金
- ▶新南威爾士州政府 (NSW)

≻ 紐約公共圖書館

#### 商業機構

- ▶ 戴姆勒·克萊斯勒公司基金
- > 美國運通公司
- ▶ 埃克森美孚公司
- ▶ 奧地利廣播公司(ORF)

### ■私人基金會

- ▶遺傳性疾病基金會
- Robert Mapplethorpe Foundation
- ▶ 威康信讬基金

### 其他非營利組織

- ▶ 霍華德休斯醫學研究所 (HHMI)
- > 公共利益科學中心
- ▶ 米萊殖民地藝術公司

## Scholarly Profiles:學者簡歷資料庫

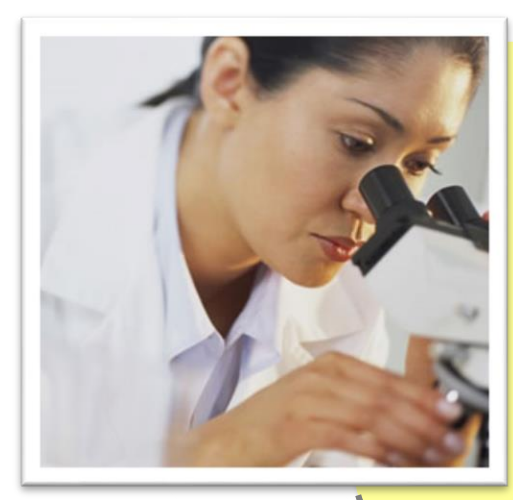

# 涵蓋**75個**國家 · **2,100所**大學 超過**330萬**筆學者簡歷資訊 超過**200種**學科之學者資訊

|                                                                                                    | l Taiwan University                          |
|----------------------------------------------------------------------------------------------------|----------------------------------------------|
| 🛉 Funding Profiles                                                                                                 |                                              |
| Claim your profile                                                                                                 | Profiles                                     |
| If you don't have a profile<br>linked to your account, claim<br>or create a profile and start<br>receiving funding | enter search terms<br>Advanced Search        |
| recommendations from the Advisor.                                                                                  | Researcher Profiles for National Taiwan U    |
| Update your profile                                                                                                | Athletic Department                          |
| Click here or on your name at                                                                                      | College of Bio-Resources and Agriculture     |
| view and start updating your                                                                                       | College of Electrical Engineering and Comput |
| profile. Upload your CV or<br>publication page to augment                                                          | College of Engineering                       |
| the information in your profile.<br>Be found as a potential                                                        | College of Law                               |
| collaborator and receive<br>funding recommendations                                                                | College of Liberal Arts                      |

College of Life Science

based on your profile

Pivot Channel 🏴

College of Management

### 目前收錄台灣學者計8,152筆

2,381筆 為臺大學者資訊

5

### 學者簡歷資料庫--收錄之區域分佈與學科分佈

| Ĭ              | 比美 75%<br>Forth America<br>拉丁美洲<br>Latin Americ | Europe<br>中<br>Africa<br>1%                    | <b>29%</b><br>東2%                    | Asia<br>亞洲 6%<br>Oceania<br>澳紐 5% |                      |
|----------------|-------------------------------------------------|------------------------------------------------|--------------------------------------|-----------------------------------|----------------------|
| 医鹰社人自商瞪手会子学问题。 | 19.0%<br>13.8%<br>10.9%<br>9.9%<br>7.7%<br>7.4% | <b>200多值</b><br>工程學<br>藝術<br>教育學<br>法律<br>大眾傳播 | 6.2%<br>5.3%<br>4.0%<br>2.4%<br>2.0% | <b>\$學科</b><br>農業<br>環境科學<br>建築   | 1.8%<br>1.7%<br>1.0% |

## 如何開始使用 Pivot

### 圖書館首頁(<u>www.lib.ntu.edu.tw</u>) →電子資源→資料庫

| 國立臺灣大學圖書館<br>NATIONAL TAIWAN UNIVERSITY<br>LIBRARY                    |                                           | 繁體中文   English  <br>教師   學生   校友   訪客   職員  <br>宜人 數 · 442人 回首百   臺灣大學   網站地圖   站內搜索   堂問問題   行動版beta               |
|-----------------------------------------------------------------------|-------------------------------------------|----------------------------------------------------------------------------------------------------|
| 館藏資源▼   特色館藏                                                          | ■<br>電子資源<br>■<br>服務項目、                   | ▼ 推廣活動▼ 關於本館▼ 捐募活動▼                                                                                                 |
| ▲ 查詢檢索<br>館藏查詢 資源探索 :                                                 | 校外連線說明<br>書目管理軟體EndNote<br>資料庫            | 常用服務<br><sup>詳細開論時間</sup> <sup>學期中(104.9.14~)</sup> 圖書館行事曆<br>電子資料庫系統 論文第交及離校手續                                     |
| 跨欄位  ▼                                                                | 電子期刊                                      | 電子資料庫APP ■書館利田講習 Wi-Fi的右線上網                                                                                         |
| 進階查詢 個人借閱紀錄<br>TULIPS查詢系統可查本館館藏、圖書期                                   | 電子書<br>                                   | 圖書館導覽服務         連絡學科館員           數位學習網         查詢個人借閱紀錄           資料庫指引         失物招預查詢                              |
| 新到資料 RSS                                                              | 學術資源整合查詢 REAL<br>臺大博碩士論文                  | 最新消息                                                                                                    |
| <ul> <li>本週全部新書目錄</li> <li>音樂/建築/雕塑/書畫</li> <li>小說/文學/中國文學</li> </ul> | IR<br>臺灣大學機構典藏 NTUR                       | <ul> <li>[公告] 總圖書館105.01.01開國紀念日閉館</li> <li>新增資料庫:中國近代報刊庫大報篇 - 申報</li> <li>[公告] 12/21/(四)名蚶牌昭致中心閉館進行設供維護</li> </ul> |
| • 社會科學/教育/法律/經濟<br>RSS說明 >>more                                       | 臺灣網站典藏庫 NTUWAS<br>章灣網站典藏庫 NTUWAS<br>學術資源網 | [公司] 12/31(四)多殊虚成扬平心闭路進行設備維護<br>[試用電子書]臺灣學術電子書暨資料庫聯盟2016年電子<br>書試用活動開始!                                             |
| <ul> <li>→ 館與其它</li> <li>→ 醫分館</li> </ul>                             | 日語研究計畫                                    | <ul> <li>[公古] 総圖書間105年1月開館時間調登</li> <li>[徵才] 圖書館校史館營運組誠徵生活學習助學金學生<br/>(1~2名)</li> </ul>                             |
| <ul> <li>社科院圖書館</li> <li>校總區院/系所圖書室</li> </ul>                        | <sup>名口速</sup><br>總圖書館1F新書展示區             | <ul> <li>[活動]「馬雅各入台宣教150年歴史圖片巡迴展」暨<br/>「醫在原鄉:1865 主題書展」</li> </ul>                                                  |

## PIVOT 網址: http://pivot.cos.com

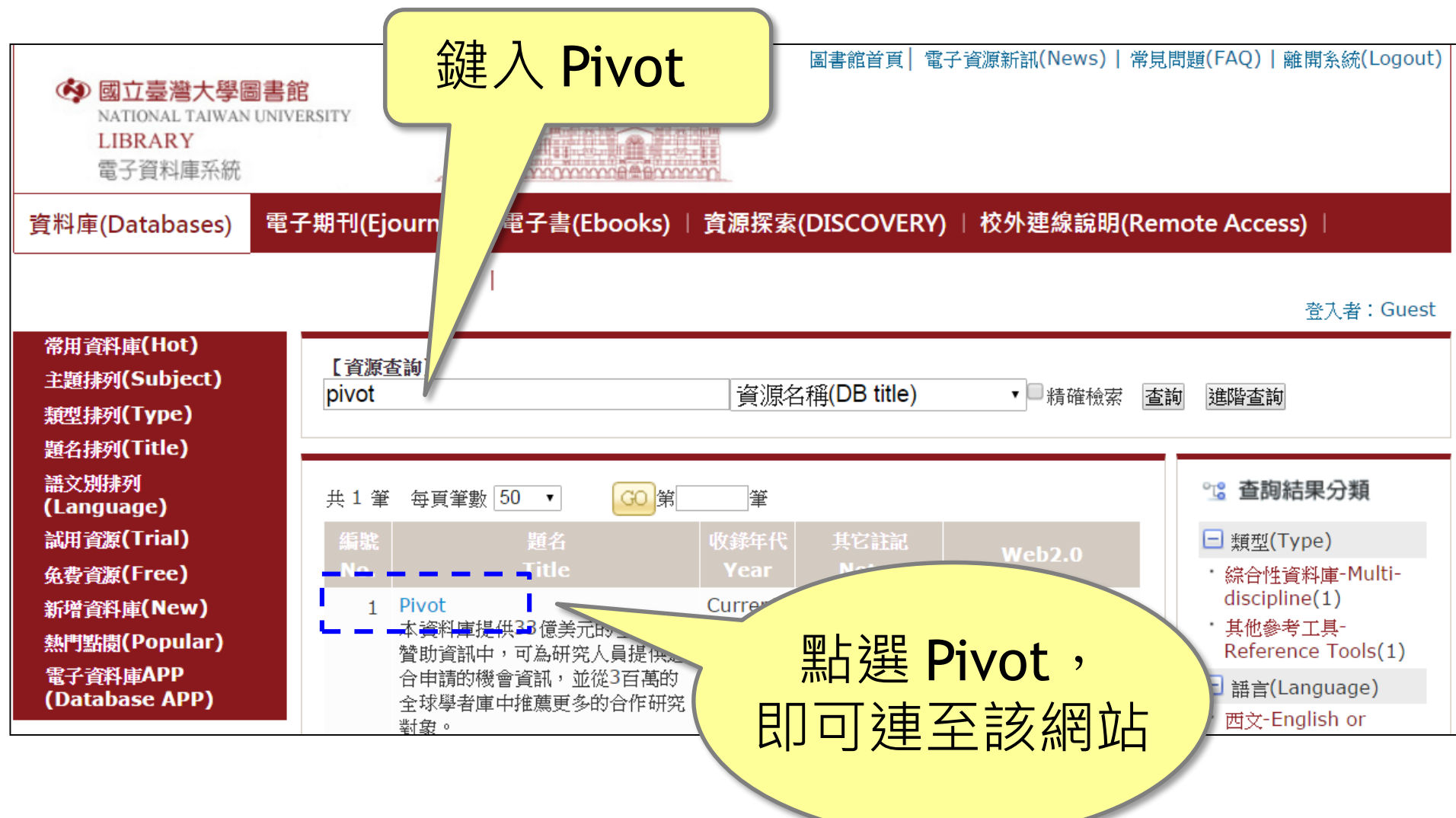

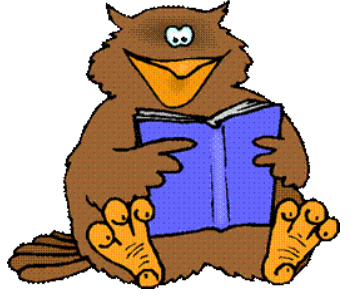

# 立即使用 Pivot,掌握贊助機會!

- Claim Your Profile
- Funding Matches
- Search For Funding
- Track an Opportunity
- Finding a Collaborator

建立個人檔案

媒合贊助機會

- 搜尋贊助經費
- 追蹤贊助機會
- 找尋合作夥伴

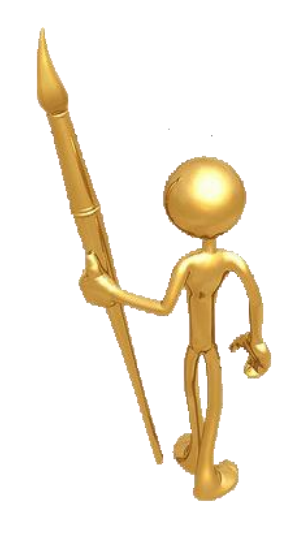

# Claim Your Profile 建立個人檔案

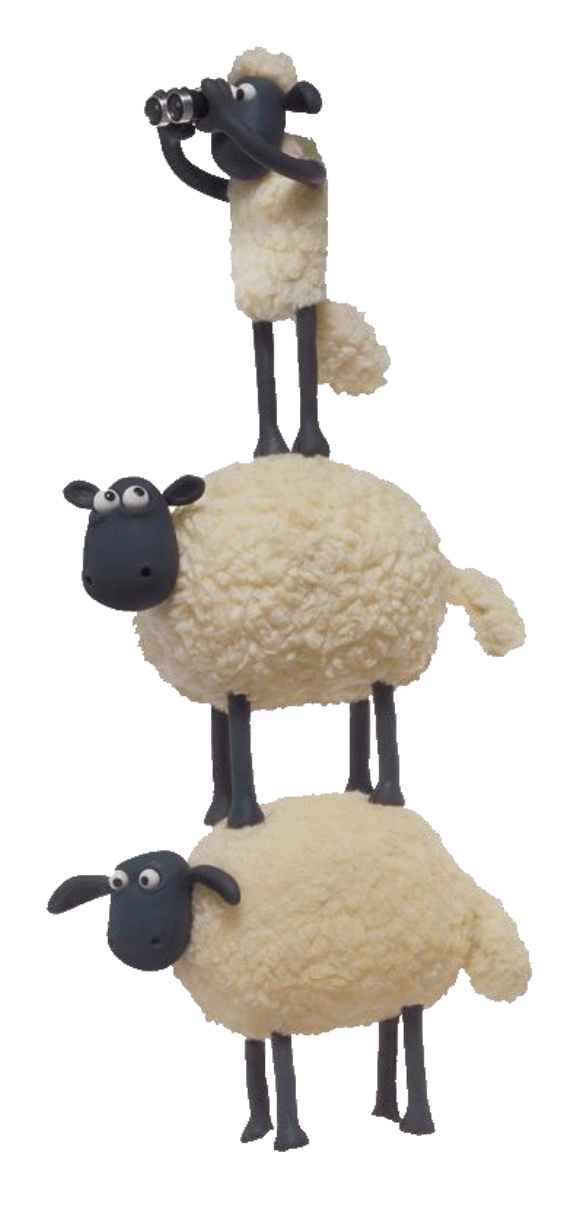

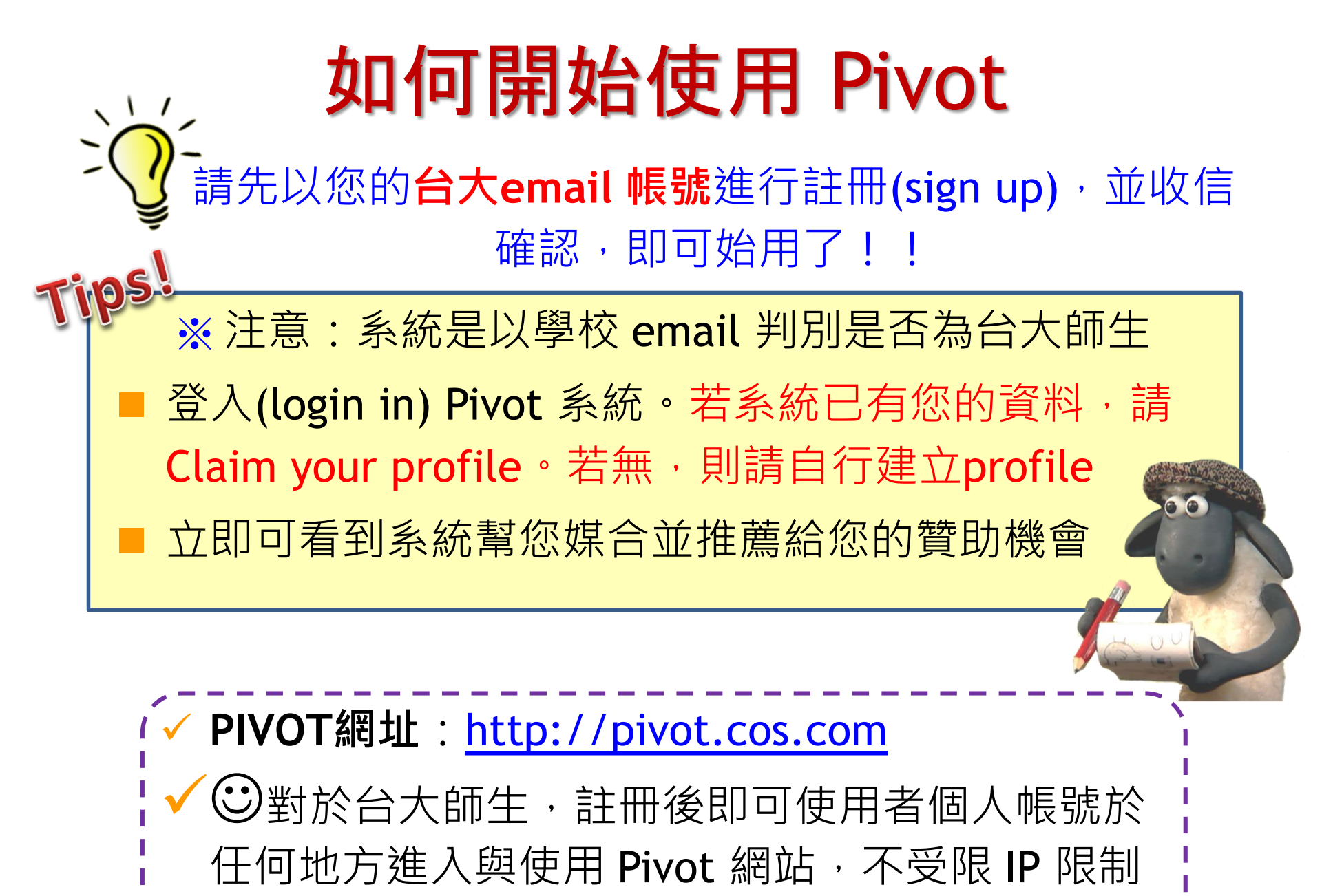

# Claim Your Profile 認領個人檔案

點選 Log in 進入個人帳號,然後請點選 【Claim Profile】進行履歷認領的動作

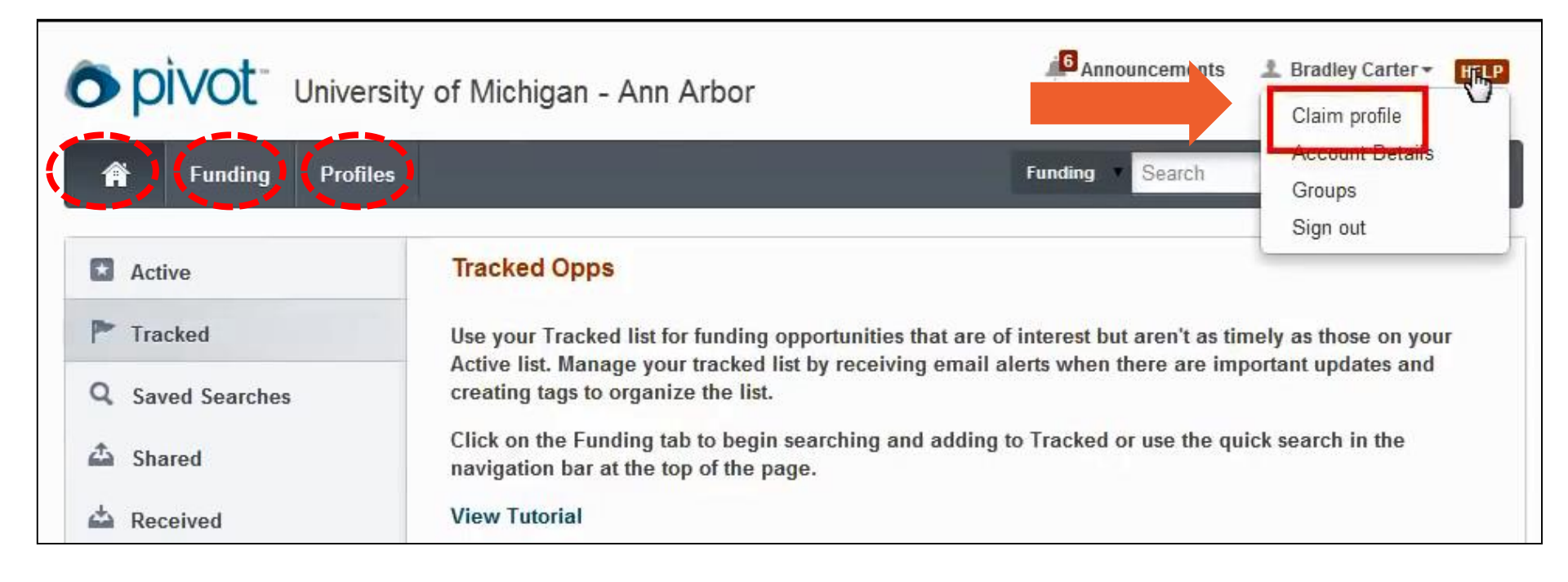

若 Pivot 已有您的Profile,您登入後,會出現您的檔案

## Claim Your Profile 認領個人檔案

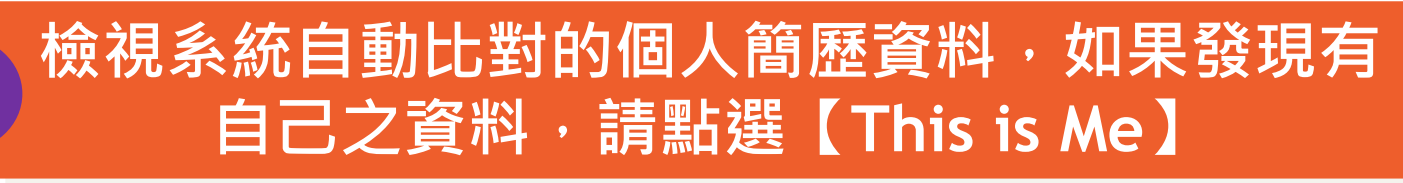

| O pivot Universit                                                                                                    | y of Michigan - Ann Arbor                                                                                                    | Announcements   | Bradley Carter - HELP               |
|----------------------------------------------------------------------------------------------------|----------------------------------------------------------------------------------------------------|-----------------|-------------------------------------|
| 🛉 Funding Profiles                                                                                                    |                                                                                                    | Profiles Search | Q                                   |
| Select your profile                                                                                                    | Your name: Bradley Carter Search                                                                                                    |                 |                                     |
| Institution         ✓       University of Michigan - Ann Arbor:         0       ✓         ✓       Outside Institutions:       2 | 2 Results Sort →<br>Carter, Bradley Kent<br>Associate Professor<br>Department of Political Science<br>Dedman College<br>Southern Methodist University |                 | This is me                          |
| Can't find your profile?<br>Let us know who needs a profile<br>and we'll follow up.<br>Suggest a Scholar @                      | Carter, Bradley<br>Environmental Science Program<br>University of South Florida (Last known)                                                          | 第一優先:<br>比對與    | <sub>Claimed</sub><br>是以姓名進行<br>〕推薦 |

## Claim Your Profile 認領個人檔案

| O pivot National                                                                                                    | Taiwan University                                                                                                    | Announcements              | 上 Pei-Chih Chao 👻 🛛 HELP |
|----------------------------------------------------------------------------------------------------|----------------------------------------------------------------------------------------------------|----------------------------|--------------------------|
| 🛉 Funding Profiles                                                                                                    |                                                                                                    | Profiles Search            | Q                        |
| Select your profile                                                                                                    | Your name: Pei-Chih Chao                                                                                                    | Search                     |                          |
| Can't find your profile?<br>Create your Profile in just a few,<br>quick steps.<br>Is 'your' profile already<br>claimed? | 0 Results<br>There were no profile matches found for this a<br>Create a profile in just a few, quick steps.<br>Create your Profile | ccount<br>果沒有比對到<br>新建一個自己 | J資料・可以<br>的Profile       |
| You may have another account.<br>Contact us for assistance.                                                             |                                                                                                    |                            |                          |
| Support/Help   About Pivot   Privad                                                                                     | y   Terms of Use   Accessibility   Contact                                                                                         | You<br>Tube                | •                        |

# **Funding Matches**

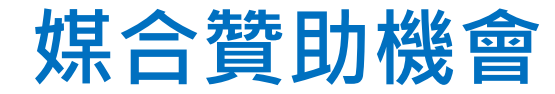

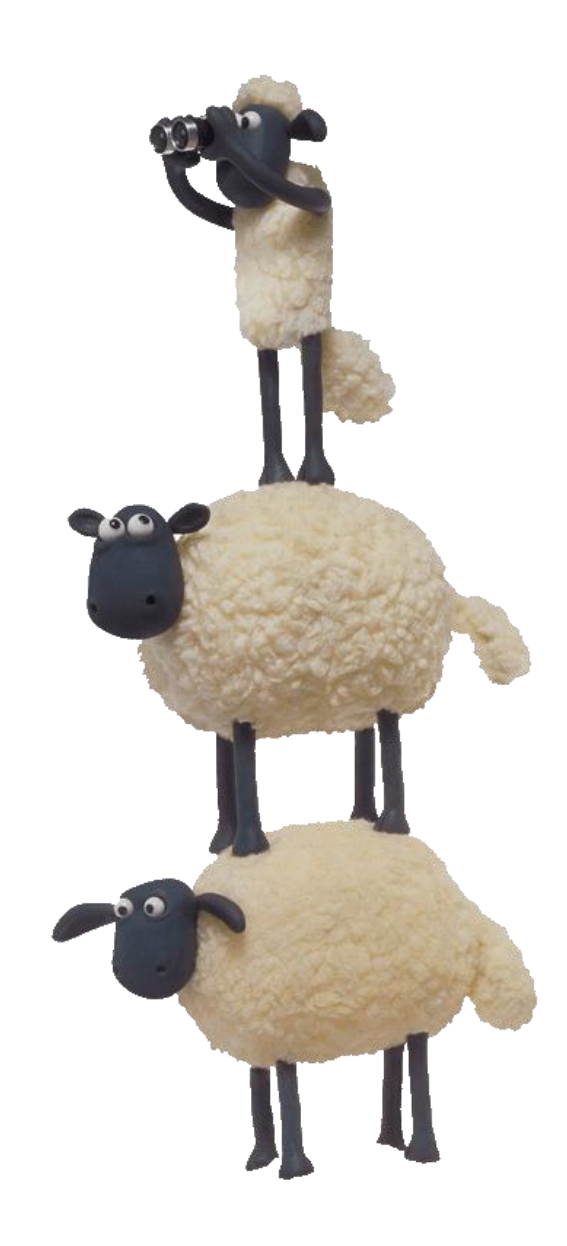

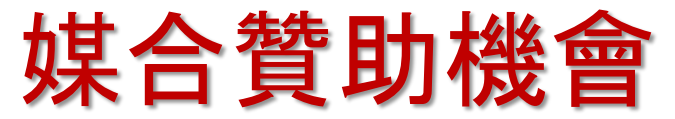

# 您登入後,在個人資料頁右上之姓名欄【Your profile】,可點選並查看所推薦之贊助機會

| nivot.                | National Taiwan University                                                                                                    | Announcements Liang-Gee Chen HELP |
|-----------------------|----------------------------------------------------------------------------------------------------|-----------------------------------|
| oproc                 | National raiwan oniversity                                                                                                    | Your profile                      |
| 🛉 Funding             | Profiles                                                                                                    | Profiles Search                   |
|                       |                                                                                                    | Groups                            |
| Profile Search Result | ts Profile Detail                                                                                                    | Sign out                          |
|                       | Liang Goo Chon                                                                                                    | Contact Details                   |
|                       | Liang-Gee Chen                                                                                                    | young@math.ntu.edu.tw             |
|                       | Professor, Graduate Institute of Networking and Multimedia<br>College of Electrical Engineering and Computer Science, National |                                   |
|                       | Taiwan University                                                                                                    | Taipei<br>Taiwan                  |
|                       |                                                                                                    |                                   |
| Overview              |                                                                                                    | Funding Matches:                  |
|                       |                                                                                                    | 50 funding opportunities          |
| Affilia               | ations <b>Undergraduate Student</b> , Department of Library and Information Science,                                           | funding opportunties              |
|                       | College of Liberal Arts, National Taiwan University                                                                            | 13 for your department            |
|                       |                                                                                                    |                                   |

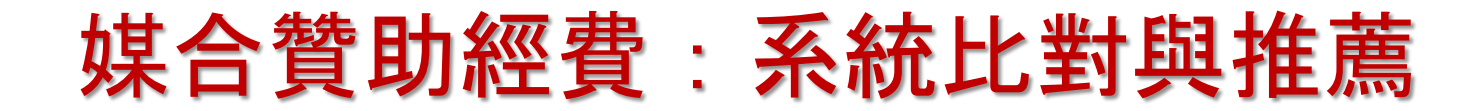

### 透過首頁之【Advisor】得到 Funding 比對結果

| 0        | pivot          | ProQues  |                                                                                                    | Anno                | uncements 🏾 🏦 Daniela C                  | Cason 👻 HELP |
|----------|----------------|----------|----------------------------------------------------------------------------------------------------|---------------------|------------------------------------------|--------------|
| <b>A</b> | Funding        | Profiles |                                                                                                    | Funding -           | Search                                   | Q            |
|          | Active         | 4        |                                                                                                    |                     | 💌 Weekly Advisor Alert                   | email 🔽 👩    |
| P        | Tracked        | 11       | Advisor: personal funding matches 50                                                                                                    | ) Sort <del>-</del> | Deadline                                 | Amount       |
| Q        | Saved Searches | . 1      | ProQuest-RSAP Article Prize<br>Research Society for American Periodicals (RSAP)                                                                                                    |                     | 13 Dec 2015<br>Application               | \$1,000 USD  |
|          | Shared         |          |                                                                                                    |                     | Anticipated                              |              |
| ۵        | Received       |          | ProQuest/GODORT/ALA 'Documents to the<br>American Library Association (ALA) Concernment Decomposite Decomposite Dec | ne People' Award    | 01 Dec 2015<br>Nomination                | \$3,000 USD  |
| Ä        | Advisor        | 50       | Government Documents Round Table (GODORT)                                                                                                    |                     | Anticipated                              |              |
|          | Curated        | 16       | ProQuest Dialog Member Achievement Avecial Libraries Association (SLA)                                                                                                    | ward                | 01 Dec 2015<br>Nomination<br>Anticipated | \$1,000 USD  |

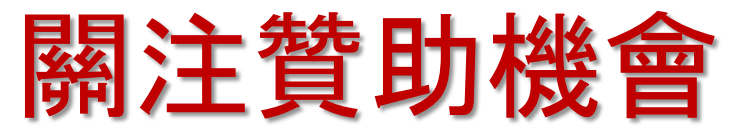

| Funding Matches                                                                            | Liang-Gee Chen<br>Graduate Institute of Networking and Multimedia, National Taiwan University                                                                                                    |
|--------------------------------------------------------------------------------------------|----------------------------------------------------------------------------------------------------|
| Country<br>✓ Taiwan<br>Top funding types<br>Research:<br>Training or Scholarshi            | Track     Set to Active     Share     Export     Curate     Deadline     Amount       Imaging Scholarship     To be announced     \$2,000 USD       American Society for Photogrammetry and Remote     ing (ASPRS)     Application     \$2,000 USD       Anticipated     Anticipated     Supplementation     Supplementation                  |
| Publishing or Editorial:<br>Dissertation or Thesis:<br>Top sponsor types<br>Federal, U.S.: | 2       BAA - Engineering and Complex Systems (RTATE         1       Optoelectronics and Photonics         United States Department of Defense (DOD)       Cond選並設定申請         Department of the Air Force (USAF)         Air Force Office of Scientific Research (AFOSR)         3         ✓       Open Design Tools for Speech Signal Proces |
| Top applicant types<br>Graduate Student:<br>Small Business:<br>Commercial:<br>Nonprofit:   | 3       United States Department of Health and Human Services (H                                                                                                    |
| Academic Institution:<br>Top keywords<br>Electrical Engineering:                           | <ul> <li>3</li> <li>IEEE Microwave Theory and Techniques Society Graduate</li> <li>Institute of Electrical and Electronics Engineers (IEEE)</li> <li>IEEE Microwave Theory and Techniques Society (MTT-S)</li> </ul>                                                                                                    |
| Signal Processing:<br>Computer and Informati:<br>Remote Sensing:                           | <ul> <li>Broad Agency Announcement: Geospatial Sciences and Continuous see record</li> <li>Technology (74-13-03)</li> <li>United States Department of Defense (DOD)</li> <li>Department of the Navy (U.S. Navy)</li> </ul>                                                                                                    |

# Search for Funding

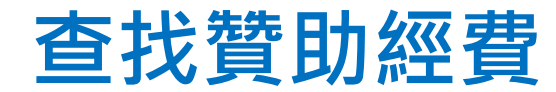

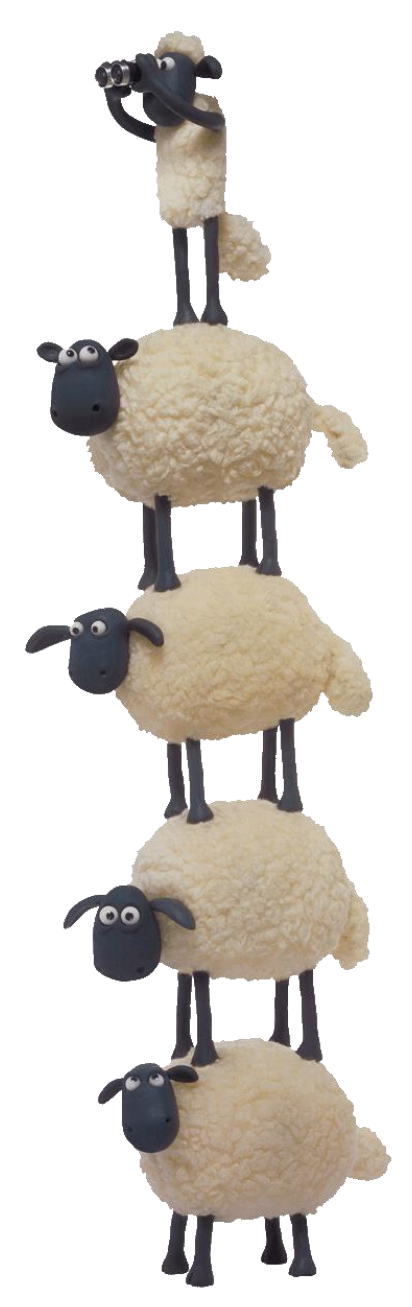

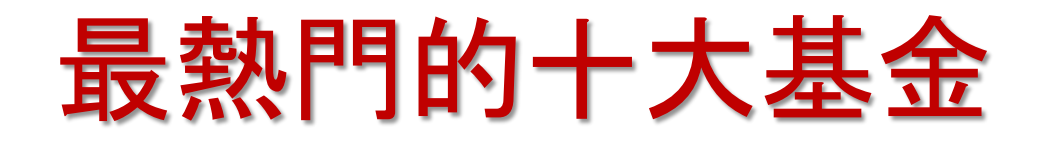

| 0                | <b>pivot</b> <sup>®</sup> Natio               | onal  | Taiwan University                                                                                                    | Anno                                                 | ouncements                                         | Log in                    | Sign up |
|------------------|-----------------------------------------------|-------|----------------------------------------------------------------------------------------------------|------------------------------------------------------|----------------------------------------------------|---------------------------|---------|
| Â                | Funding Prof                                  | files | Fund                                                                                                    | ding 🗸 Searcl                                        | h                                                  |                           | Q       |
| •                | Funding Insights                              |       | Search by text Search by sponsor                                                                                                    |                                                      |                                                    |                           |         |
| 2 <sup>1</sup> 3 | Most Popular                                  | 10    | Search funding opportunities                                                                                                    | Search Pivot                                         | ]                                                  | View Tutor                | ial     |
| ŧ                | Editor's Pick                                 | 5     | Advanced Search Search Tips 🖪                                                                                                    |                                                      |                                                    |                           |         |
| æ                | Health Science<br>Funding News                | 4     | Funding Insights                                                                                                    |                                                      |                                                    |                           |         |
| æ                | Humanities and Social<br>Science Funding News | 4     | Research Agencies Respond Swiftly to Zika Outbreak                                                                                                    |                                                      |                                                    |                           |         |
|                  |                                               |       | Reacting to the recent Zika virus (ZIKV) outbreak, global researce<br>the European Commission, the National Science Foundation (NS<br>(NIH), and the São Paulo Research Foundation (FAPESP), are s<br>proposals. | h funding orga<br>SF), the Nation<br>seeking ZIKV-re | nizations, inc<br>al Institutes c<br>elated resear | luding<br>of Health<br>ch |         |

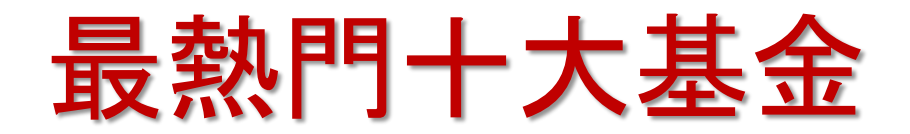

| HFSP Re                                                                      | search G                                                    | 🏲 Track                                                                                                    | 0 others                                 |            |  |
|------------------------------------------------------------------------------|-------------------------------------------------------------|----------------------------------------------------------------------------------------------------|------------------------------------------|------------|--|
| Grants                                                                       |                                                             | Set to Active                                                                                                    | 0 others                                 |            |  |
| Opp ID: 865                                                                  | Collaboration                                               | or Cooperative Agreement Research   Last edited on 01 Apr 2016                                                                                                    | 🐴 Share                                  |            |  |
| Full Details                                                                 |                                                             |                                                                                                    | See more opps like this<br>Send feedback |            |  |
|                                                                              | Website                                                     | http://www.hfsp.org/funding/research-grants                                                                                                    | Potential Collaborators                  | 8          |  |
|                                                                              | Sponsor Human Frontier Science Program Organization (HFSPO) |                                                                                                    | <b>189</b> from inside your institution  |            |  |
|                                                                              | Amount                                                      | <b>Upper \$450,000 usb Lower \$250,000 usb</b><br>The current mode of funding is as follows, but may be subject to revision before<br>full applications are invited following review of the letters of intent to take into | 500+ from outside in                     | stitutions |  |
|                                                                              |                                                             | account HFSP's budget: \$250,000 for a team of 2; \$350, more »                                                                                                    | Funding Contact Perso                    | on         |  |
| Applicant Type New Faculty/New Investigator<br>Ph.D./M.D./Other Professional |                                                             | International Human Frontie<br>Science Program Organizat                                                                                                    |                                          |            |  |
| Citizenship                                                                  | Citizenship or Residency Hungary<br>India                   |                                                                                                    | 67000 Strasbourg<br>France               |            |  |

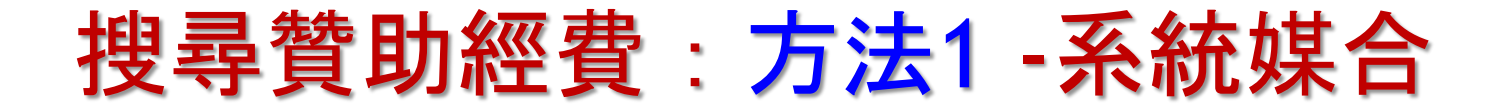

#### 當您建立好或是認領好個人簡歷之後,可以透過 畫面左方之【Advisor】進行 Funding 比對

| ● pìvot <sup>™</sup> | ProQues  | Annou 🐥                                                                                   | ncements 📃 🔔 Daniela Cason 👻                 | HELP        |
|----------------------|----------|-------------------------------------------------------------------------------------------|----------------------------------------------|-------------|
| Funding              | Profiles | Funding                                                                                   | Search                                       | Q           |
| Active               | 4        | 8                                                                                         | Weekly Advisor Alert email                   | <b>v</b> (i |
| 🏲 Tracked            | 11       | Advisor: personal funding matches (55) Sort -                                             | Deadline                                     | Amount      |
| Q Saved Searches     | 1        | ProQuest-RSAP Article Prize<br>Research Society for American Periodicals (RSAP)           | 13 Dec 2015 \$1<br>Application               | ,000 USD    |
| 📤 Shared             |          |                                                                                           | Anticipated                                  |             |
| 📥 Received           |          | ProQuest/GODORT/ALA 'Documents to the People' Award<br>American Library Association (ALA) | 01 Dec 2015 \$3<br>Nomination                | ,000 USD    |
| 👗 Advisor            | 55       | Government Documents Round Table (GODORT)                                                 | Anticipated                                  |             |
| Curated              | 16       | ProQuest Dialog Member Achievement Award<br>Special Libraries Association (SLA)           | 01 Dec 2015 \$1<br>Nomination<br>Anticipated | ,000 USD    |

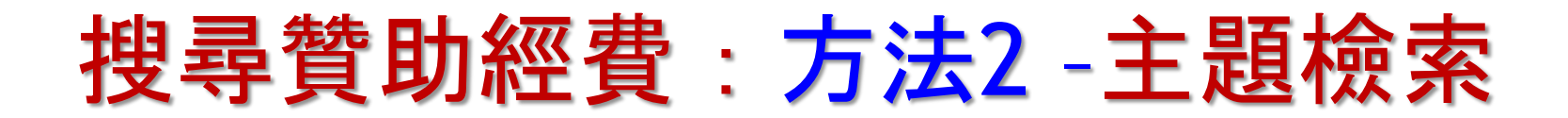

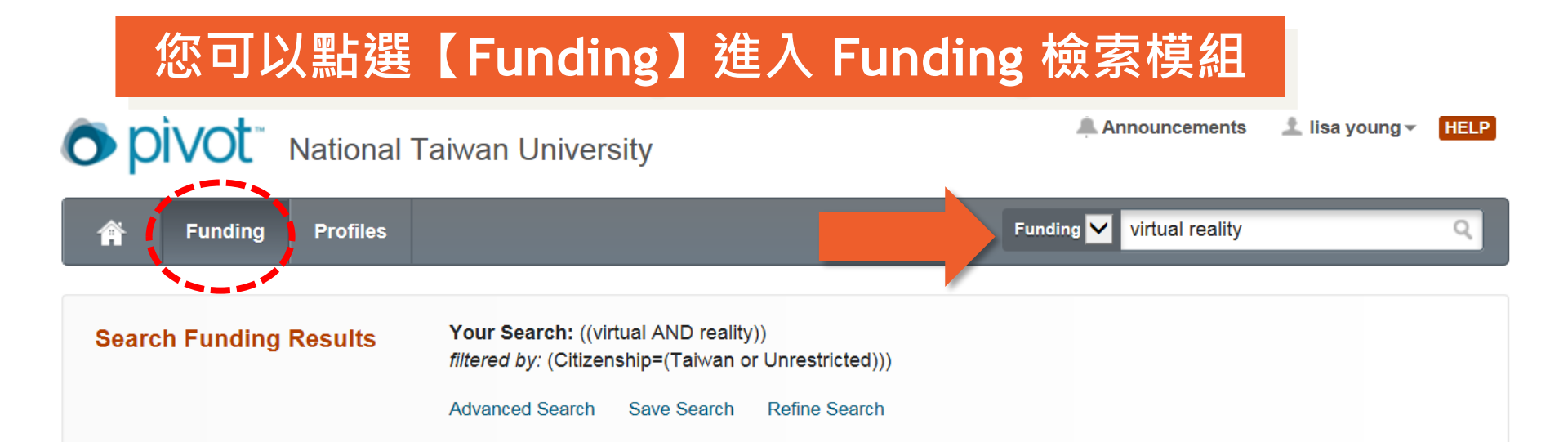

| Citizonshin/Posidoney   | □ 3 Results Sort▼                                                                          | Deadline                      | Amount        |
|-------------------------|--------------------------------------------------------------------------------------------|-------------------------------|---------------|
| Taiwan OR Unrestricted  | Broad Agency Announcement: Information Management and<br>Decision Architectures (55-15-01) | Continuous<br>Proposals       | see record    |
| Top funding types       | United States Department of Defense (DOD)<br>Department of the Navy (U.S. Navy)            | Confirmed                     |               |
| Research:               | 2 Naval Research Laboratory (NRL)                                                          |                               |               |
| Collaboration or Coope: | 1                                                                                          |                               |               |
| Prize or Award:         | 1 Alcatel-Lucent                                                                           | 13 Apr 2016<br>Stage 1 Applic | \$200,000 USD |
| Top sponsor types       | Bell Labs                                                                                  | Confirmed                     |               |
| Federal, U.S.:          | 2 U.S. Army Medical Research and Materiel Command Broad                                    | Continuous                    | see regord    |
| Commercial:             | 1 Agency Announcement for Extramural Medical Research: Medical                             | Preliminary Pr                |               |

# Track an Opportunity 追蹤贊助機會

## Track an Opportunity 追蹤贊助機會

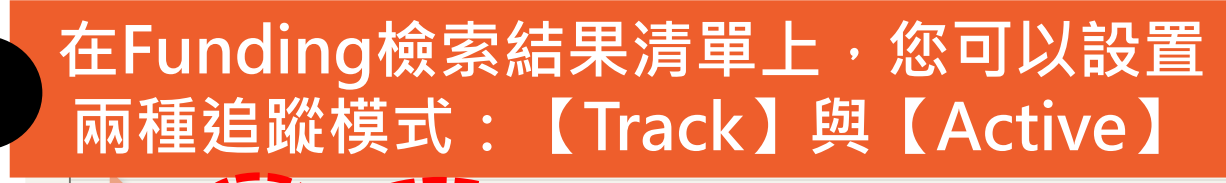

| Track Set to Active Share                                                                                                    | Deadline                                 | Amount           |
|----------------------------------------------------------------------------------------------------|------------------------------------------|------------------|
| National Facilities<br>National Science Foundation (NSF)<br>Directorate for Mathematical and Physical Science<br>Division of Materials Research (DMR) | Continuous<br>Full Proposal<br>Confirmed | see record       |
| Measurement S<br>Grants Progran<br>Technology (C)                                                                                                    | Active                                   | Deadline         |
| United States Depa                                                                                                    | rvation and Sustainable Development (    | CSD) 01 Apr 2016 |
| National Institute of MacArthur Fo                                                                                                    | oundation, John D. and Catherine T.      | Letter of Inquir |
| ☑                                                                                                    | Track                                    | Anticipated      |
| Biology and Bio<br>Istituto Italiano di Teo                                                                                                    |                                          | 01 Apr 2016      |
| U.S. Fish                                                                                                    | ₩ 〒 2 兩種追蹤模:                             | 式的分別:            |
| Division d                                                                                                    | Active : 高度興                             | 趣且有意申讀           |
|                                                                                                    | Track:一般感興                               | 趣且保持關注           |

### Setup Funding Alerts 設定贊助機會提醒

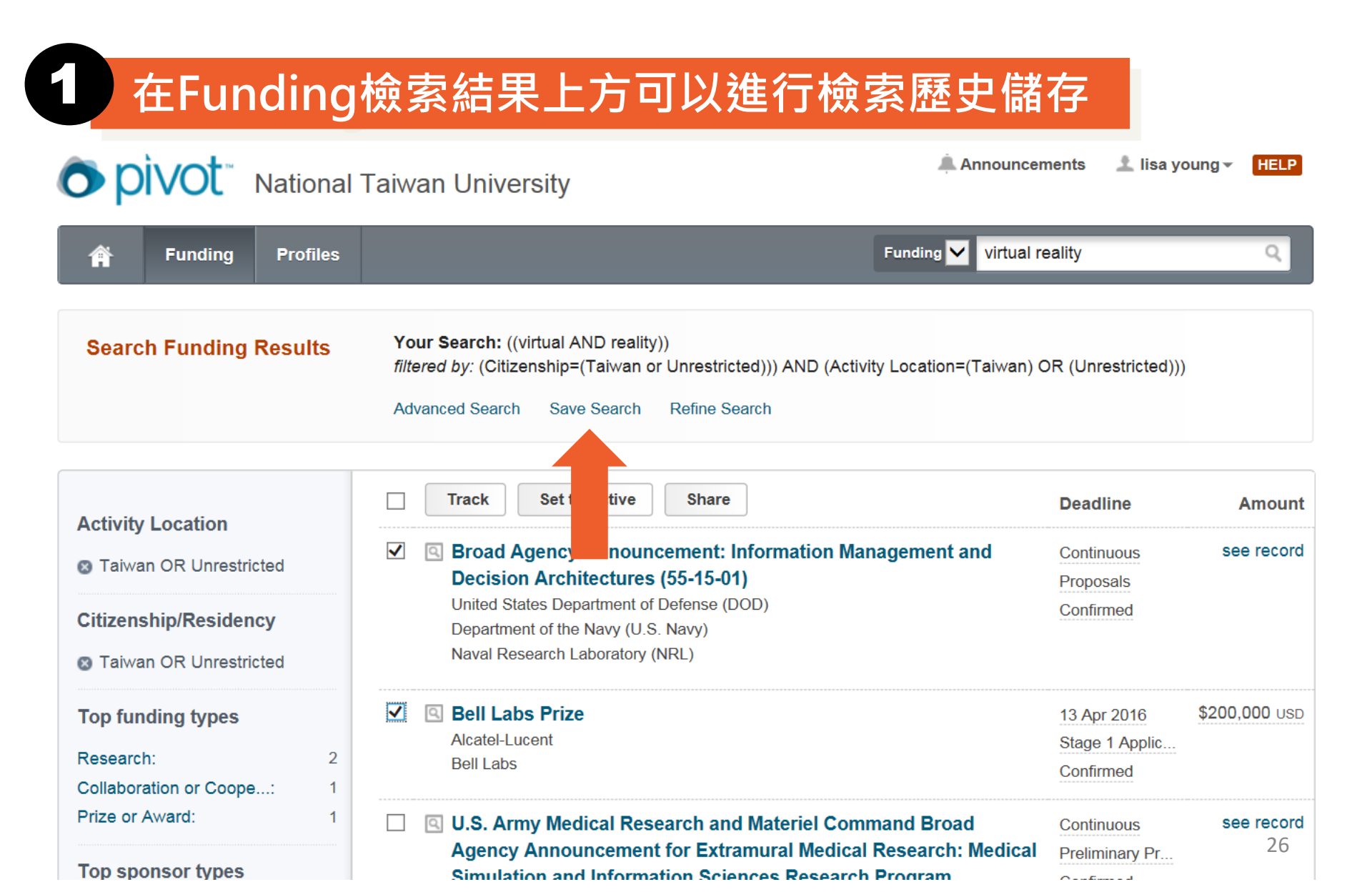

### Setup Funding Alerts 設定贊助機會提醒

绪存該筆檢索策略之後,可以設定每週更新的 Alert 通知

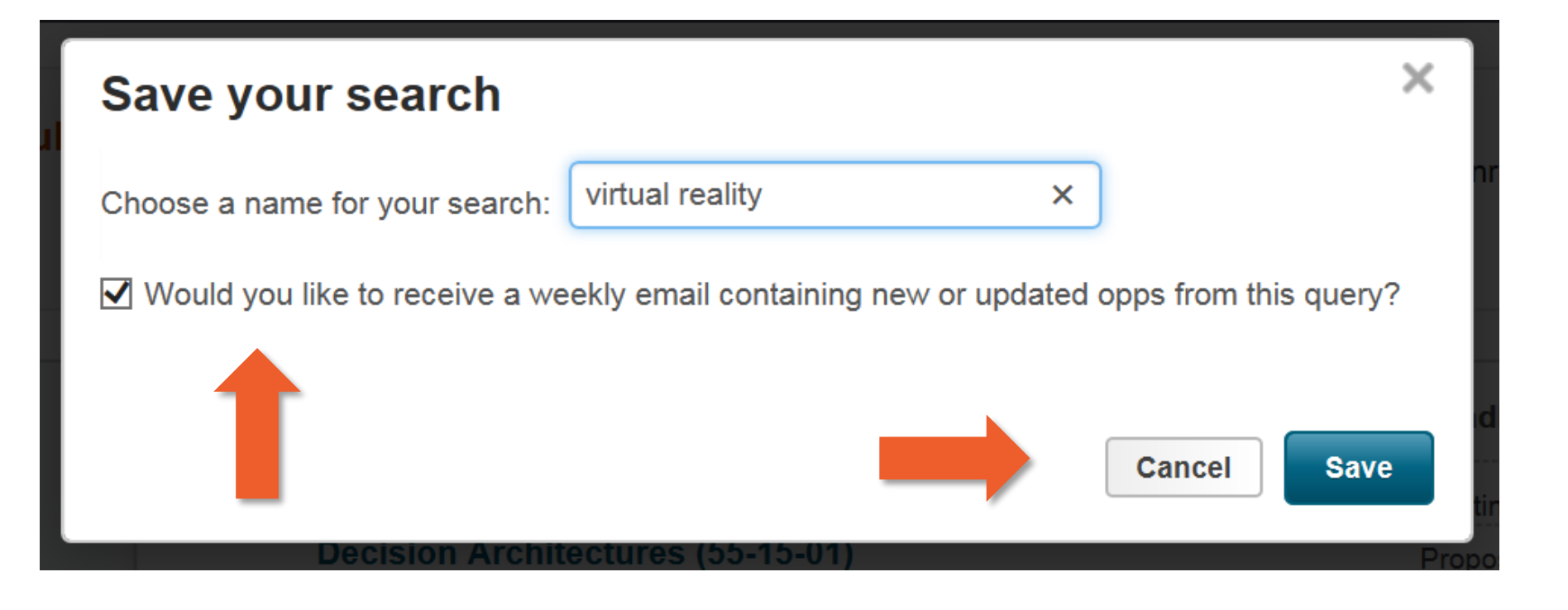

# Finding a Collaborator

尋找合作夥伴

## Finding a Collaborator 尋找合作夥伴

進入系統的 Profiles 模組,利用進階查詢

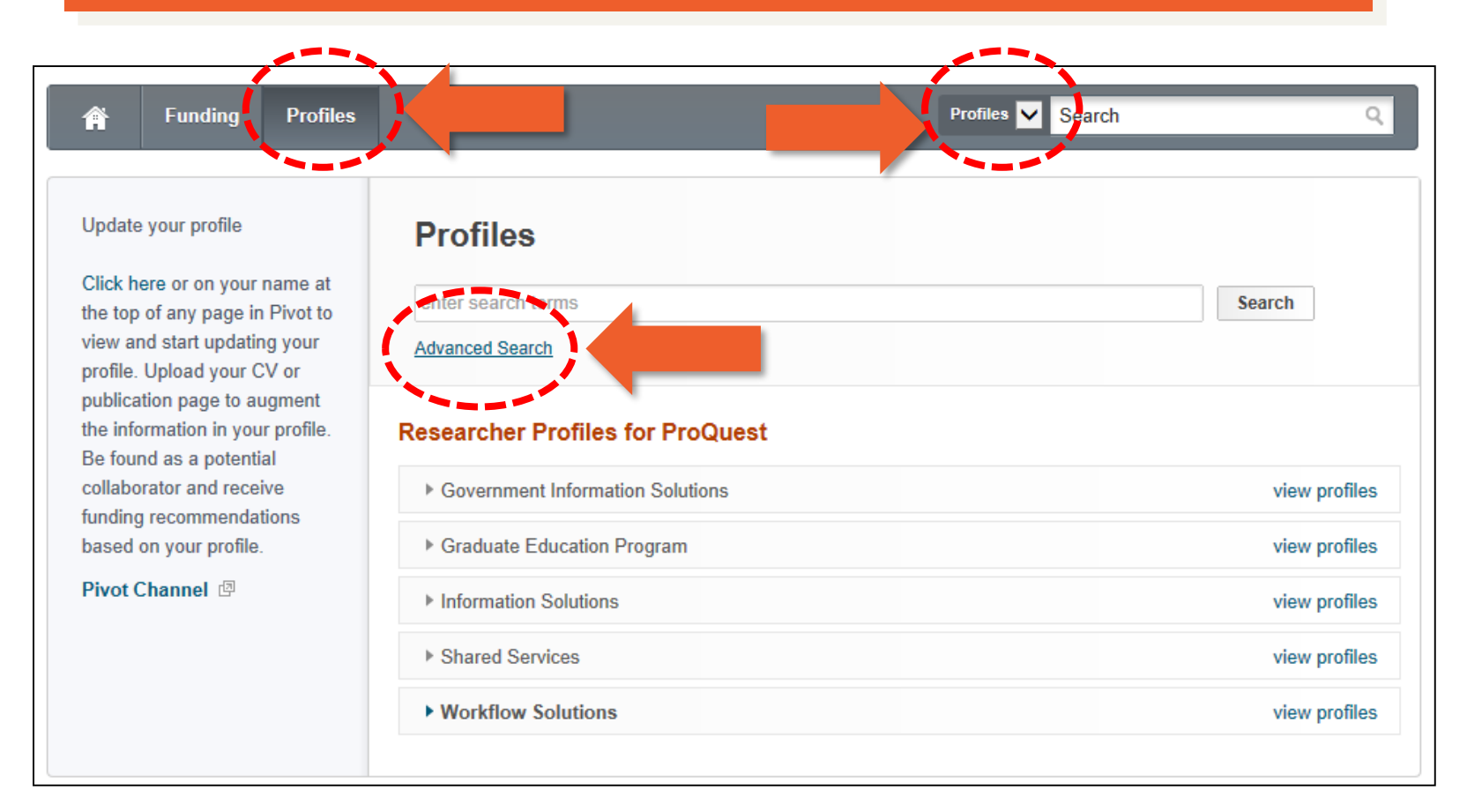

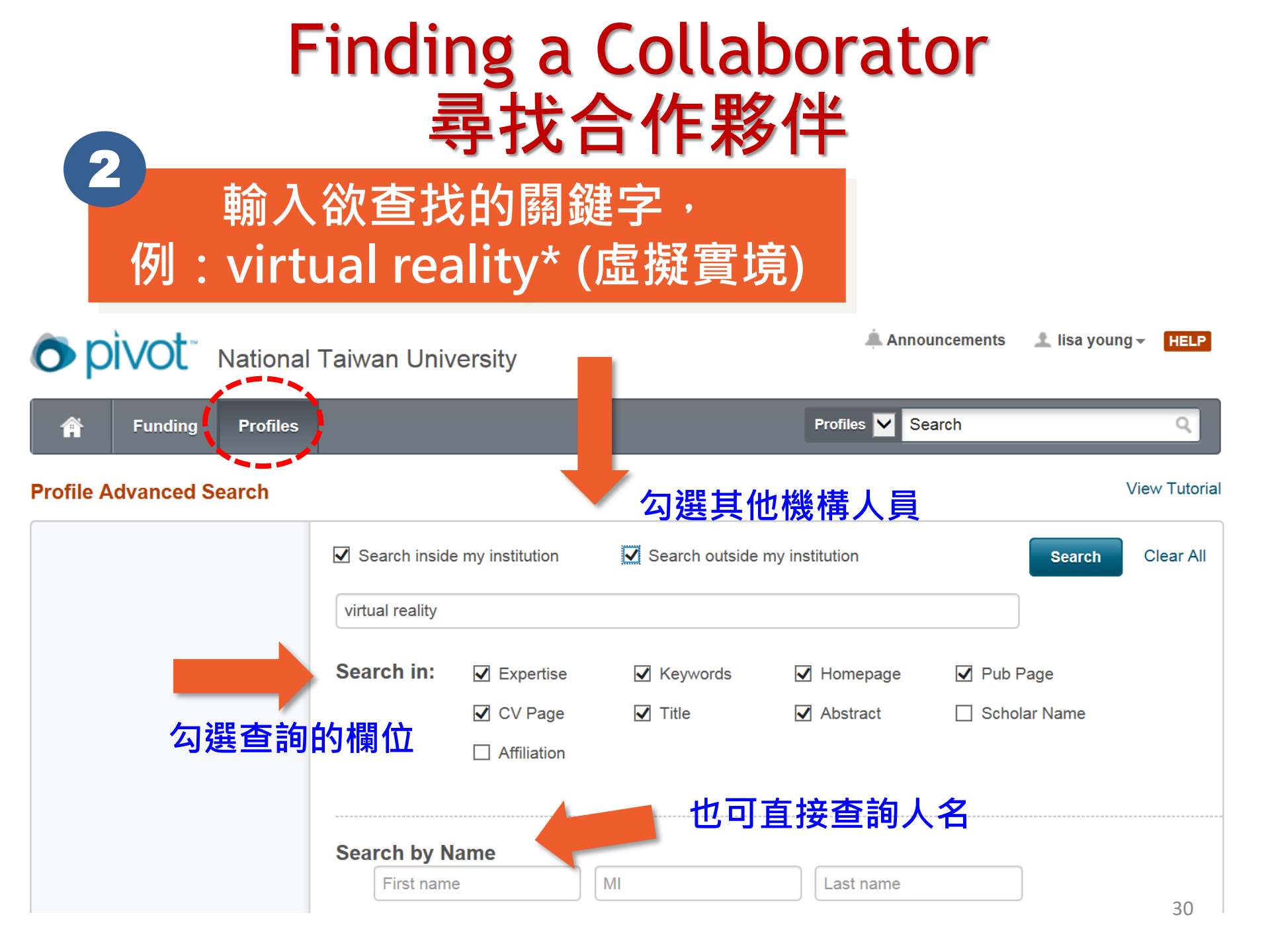

### Finding a Collaborator 尋找合作夥伴

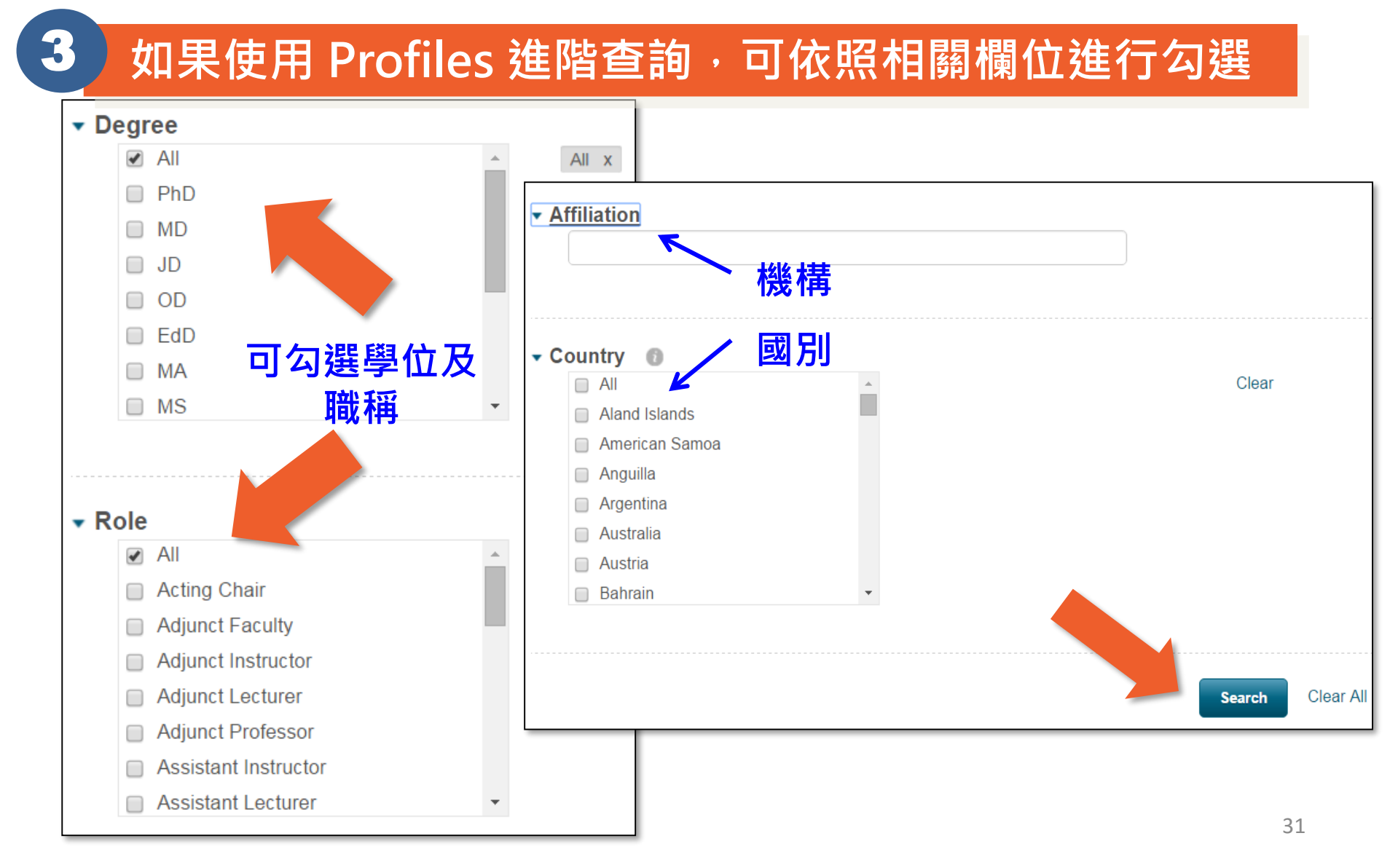

### Finding a Collaborator 尋找合作夥伴

### 系統提供後分類可依照學科或是國別進行區分

| Divot Nation                                                                             | al Taiwan University                                                                                                    | 📥 Announcements 🛛 👤 lisa young 👻 🖪      |
|------------------------------------------------------------------------------------------|----------------------------------------------------------------------------------------------------|-----------------------------------------|
| A Funding Profile                                                                        | es a la companya de la companya de la companya de la companya de la companya de la companya de la companya de l<br>La companya de la companya de la companya de la companya de la companya de la companya de la companya de la comp | Profiles Search                         |
| Profiles                                                                                 | ((virtual reality))                                                                                                    | Country sort by alpha                   |
|                                                                                          | Advanced Search Refine Search                                                                                                    | Italy: 6                                |
| Institution                                                                              | □ 14,989 Results Sort -                                                                                                    | United States: 3<br>Chilo: 2            |
| <ul> <li>National Taiwan University: 1</li> <li>✓ Outside Institutions: 14,98</li> </ul> | 5 Rindahl, Grete<br>9 Principal Scientist<br>9 Halden Virtual Reality Centre                                                                                                    | Spain: 2<br>Netherlands: 2<br>Canada: 1 |
| Filter by                                                                                | Luecke, Greg Richard<br>Associate Professor                                                                                                    | Germany: 1<br>Finland: 1                |
| Allied Health:     91       Applied Science:     2,90                                    | College of Engineering<br>lowa State University                                                                                                    | less                                    |
| ▶ □ Architecture:         26           ▶ □ Arts:         61                              | Vance, Judy Marie<br>Joseph C. and Elizabeth A. Anderlik Professor                                                                                                    |                                         |

## 其他機會

# ■跨國實習或交換■跨領域獎助

 $\bullet \bullet \bullet \bullet \bullet \bullet$ 

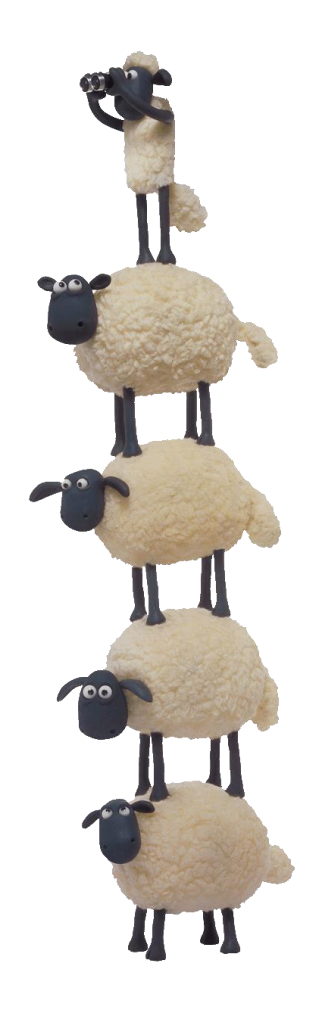

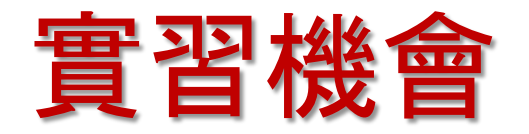

### Divot National Taiwan University

| 1 | Announcements | Log in | Sian | up |
|---|---------------|--------|------|----|
|   | Announcements | Login  | eign | чΡ |

J

Search Funding 🗸 Funding Profiles Â **Funding Insights** Search by text Search by sponsor 0 10 Most Popular View Tutorial intern Search Pivot 5 Advanced Search Search Tips 🗇 **Editor's Pick** 4 **Health Science Funding Insights Funding News** Humanities and Social 4 **Research Agencies Respond Swiftly to Zika Outbreak** Science Funding News Reacting to the recent Zika virus (ZIKV) outbreak, global research funding organizations, including the European Commission, the National Science Foundation (NSF), the National Institutes of Health

(NIH), and the São Paulo Research Foundation (FAPESP), are seeking ZIKV-related research proposals.

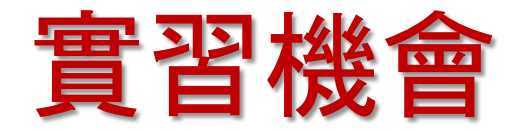

#### ▲Announcements ▲Announcements ▲Announcements ▲ Funding Profiles ▲ Funding M intern Search Funding Results Your Search: (intern)

filtered by: (Citizenship=(Taiwan or Unrestricted))) AND (Activity Location=(Taiwan) OR (Unrestricted)))

Advanced Search Sign in to save your query Refine Search

| Activity Location                        | ☐ 7 Results Sort ▼                                                                               | Deadline                                | Amount      |
|------------------------------------------|--------------------------------------------------------------------------------------------------|-----------------------------------------|-------------|
| Taiwan OR Unrestricted                   | Internships With the Mexico Institute     Woodrow Wilson International Center for Scholars       | 15 Jul 2016<br>Application              | see record  |
| Citizenship/Residency                    | Mexico Institute                                                                                 | Anticipated                             |             |
| Taiwan OR Unrestricted Top funding types | Applied Social Issues Internship<br>Society for the Psychological Study of Social Issues (SPSSI) | 15 Apr 2016<br>Application<br>Confirmed | \$2,500 USD |

Log in Sign up

| 申言 | 青獎 | 學 | 金 |
|----|----|---|---|
|----|----|---|---|

| and | All Fields  taiwan study or or  taiwan study | Clear |
|-----|----------------------------------------------|-------|
|     | ▶ Amount                                     |       |
|     | ▶ Deadlines                                  |       |
|     | ► Limited Submission                         |       |
|     | Activity Location                            |       |
|     | Citizenship or Residency                     |       |
| ſ   | ▼ Funding Type                               |       |
|     | Research  Training Scholarship or Fellowship | Clear |
|     |                                              |       |
| and | □ Visiting Personnel ✓                       |       |
|     | ► Keyword                                    |       |
| ſ   | ✓ Applicant Type                             |       |
|     | Persons With Disabilities                    | Clear |
|     | Small Business                               |       |
|     | Undergraduate Student                        |       |
| and | Women                                        |       |

#### Sponsor Type

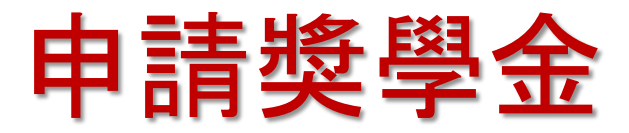

### Divot National Taiwan University

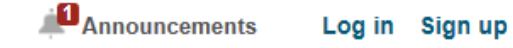

| î     | Funding   | Profiles | Funding 🛩 Search                                                                                                    | Q |
|-------|-----------|----------|----------------------------------------------------------------------------------------------------|---|
| Searc | h Funding | Results  | Your Search: ((taiwan AND study))<br>filtered by: (Citizenship=(Taiwan or Unrestricted))) AND (Activity Location=(Taiwan) OR (Unrestricted)))<br>Advanced Search Sign in to save your query Refine Search |   |

| Activity Location                                      | □ 13 Results sort*                                                                                                | Deadline                                  | Amount         |
|--------------------------------------------------------|----------------------------------------------------------------------------------------------------|-------------------------------------------|----------------|
| Taiwan OR Unrestricted                                 | MOFA Taiwan Fellowship<br>Ministry of Foreign Affairs (MOFA)                                                      | 30 Jun 2016<br>Application                | 720,000 \$ TWD |
| Citizenship/Residency<br>Taiwan OR Unrestricted        | Postdoctoral Fellowships     Taiwan Foundation for Democracy (TFD)                                                | 31 Aug 2016<br>Application                | 540,000 \$ TWD |
| Submission type                                        |                                                                                                    | Confirmed                                 |                |
| Other internal coordin: 3                              | Domestic Region: Publication Subsidies<br>Chiang Ching-Kuo Foundation for International Scholarly Exchange (CCKF) | 15 Sep 2016<br>Application                | 500,000 \$ TWD |
| Top funding types Program or Curriculum 7              |                                                                                                    | Anticipated                               |                |
| Research:4Training or Scholarshi:3Visiting Personnel:2 | Google Anita Borg Memorial Scholarship: Asia-Pacific<br>Google Australia Pty Ltd.                                 | 27 May 2016<br>Application<br>Anticipated | see record     |
| Artistic Pursuit: 1                                    | EAL Fellows Program (Fellows Program on Peace Governance, and                                                     | 10 Jul 2016                               | \$10,000 USD   |

有獎徵答

### ■請問以下哪一項不是Pivot資料庫所提供的 項目?

- 1. 尋求研究獎助
- 2. 尋求合作夥伴
- 3. 尋找實習機會
- 4. 尋找商業投資

# **Enjoy using Pivot!**

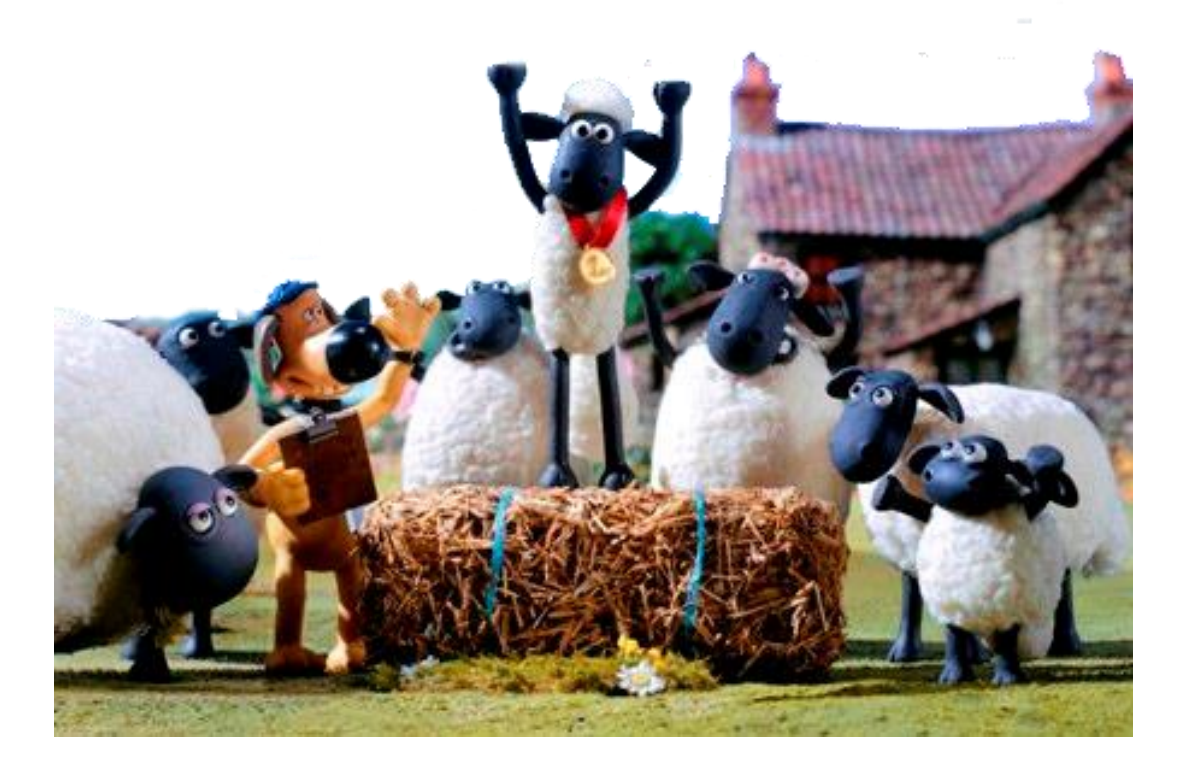